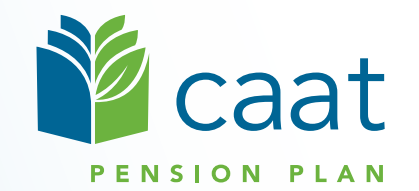

Contribution Remittance Using Pension Administration Link (PAL) for Employers Using Payroll-based Reporting (PBR)

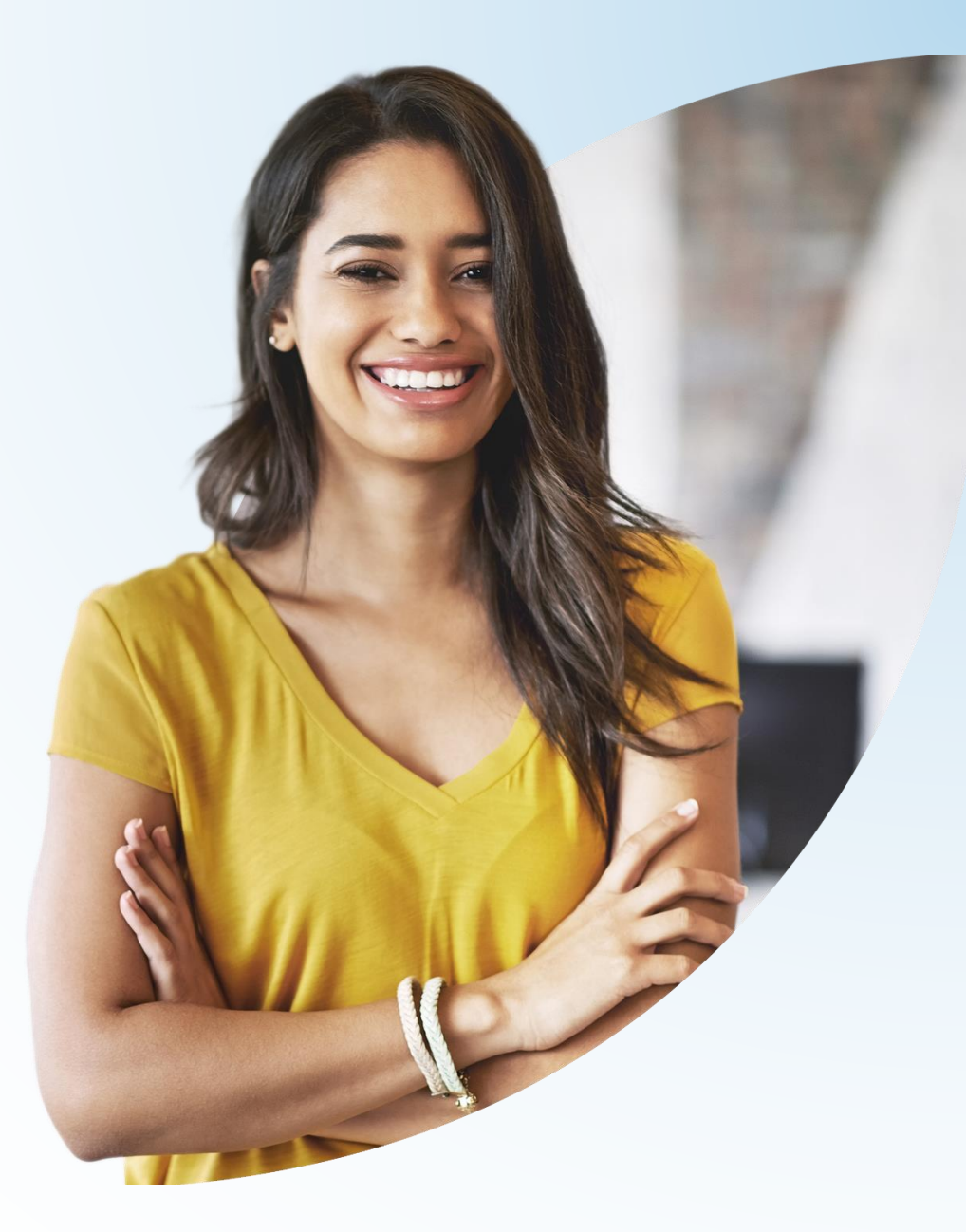

July 12, 2023

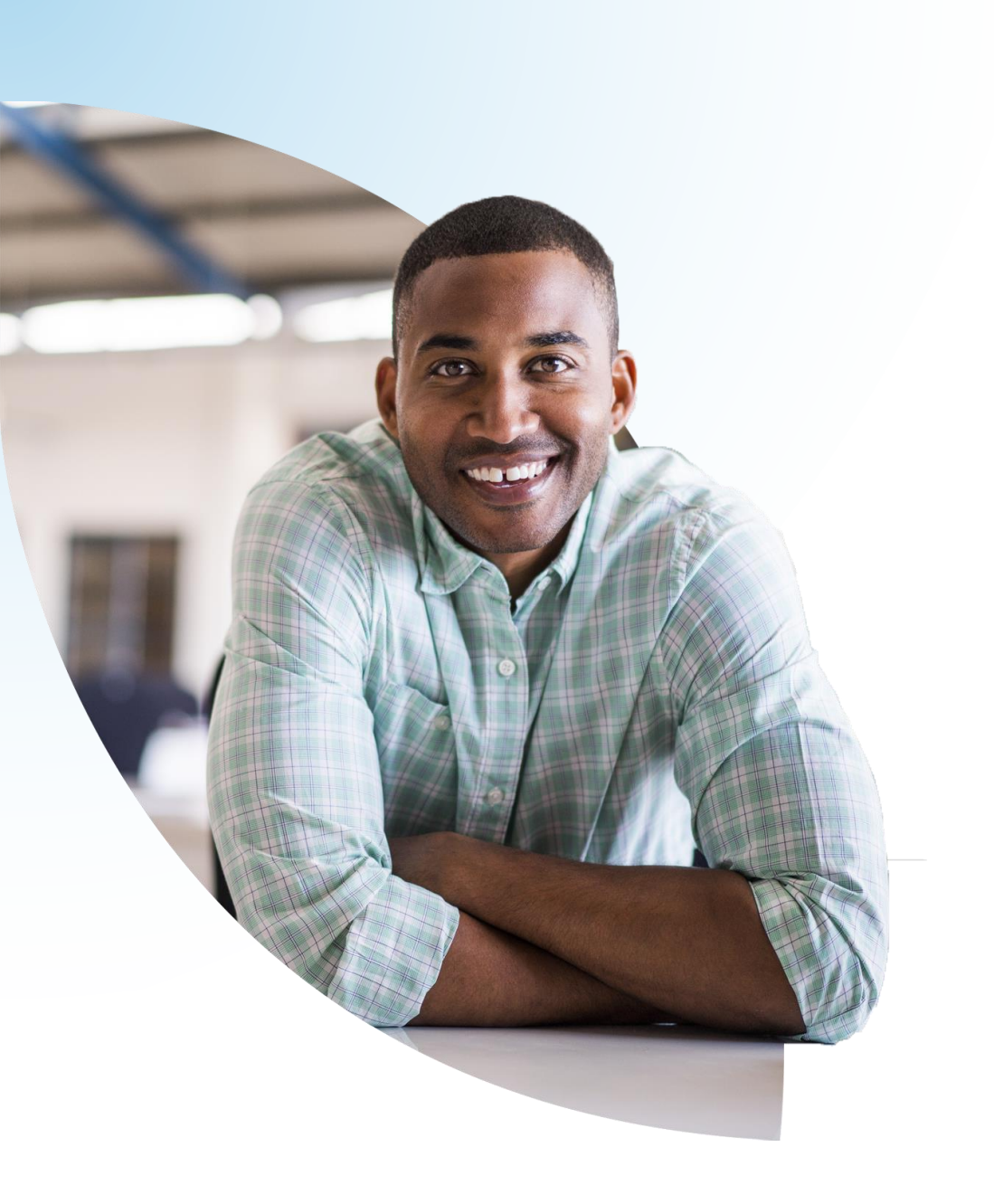

### Agenda

- 1. Contribution remittance Overview
- 2. Benefits of PAL remittance process
- 3. Remittance process walk-through
- 4. Revising a remittance
- 5. Special situations
- 6. Question period

Contribution remittance — Overview

## Contribution remittance — Overview

- Essential responsibility of CAAT participating employers
- Accurate contribution data facilitates accurate pension calculations for members
- Remittance data identifies contribution amounts and reporting period

 Contributions must be received by CAAT by the 20<sup>th</sup> of each month in respect of the previous month

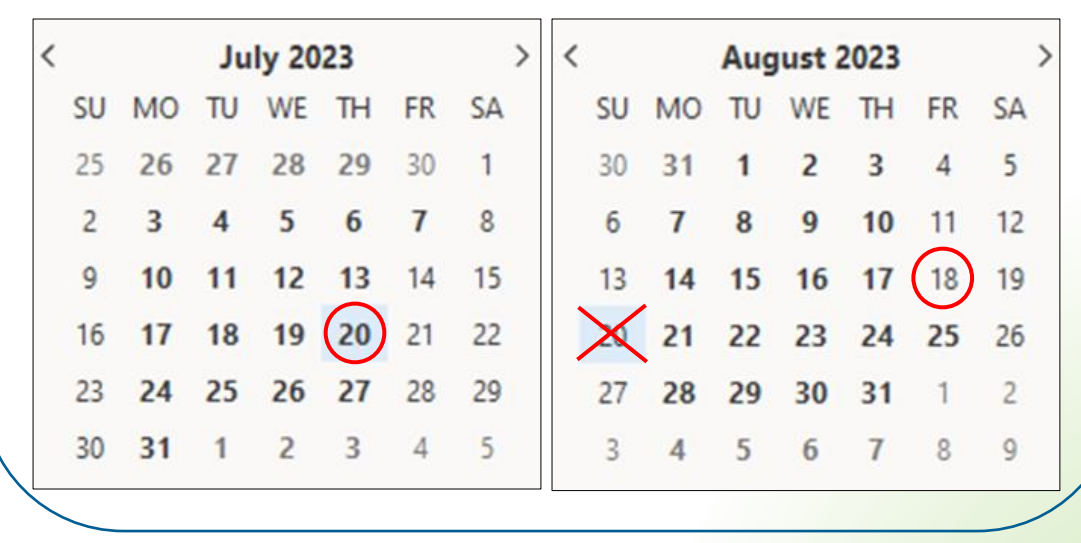

If the 20<sup>th</sup> of the month falls on a weekend or holiday, the deadline is the closest previous business day.

# Benefits of PAL remittance process

## **Benefits of PAL remittance process**

- 1. Saves time for employers and for CAAT
- 2. Allows you to see your remittance history at a glance
- 3. Produces a record to accompany your funds so the amount is easily and accurately matched with remittance data
- 4. Allows you to combine payments or apply credits
- 5. Allows you to edit a pending remittance if needed

Remittance process walk-through

# Contribution remittance

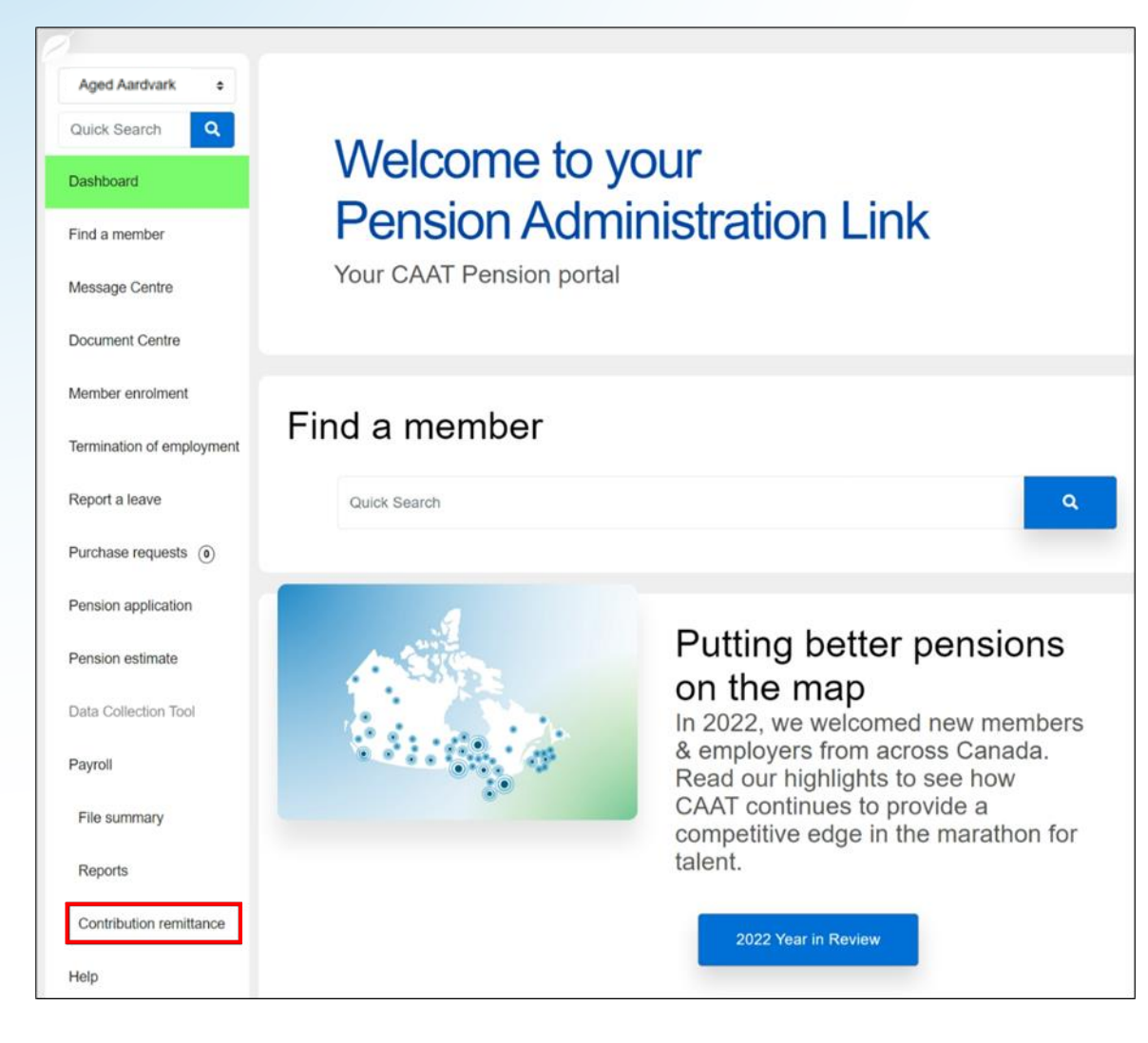

- Log in to PAL
- Select Contribution remittance from left navigation

#### **Contribution remittance**

## Start a submission and remittance history

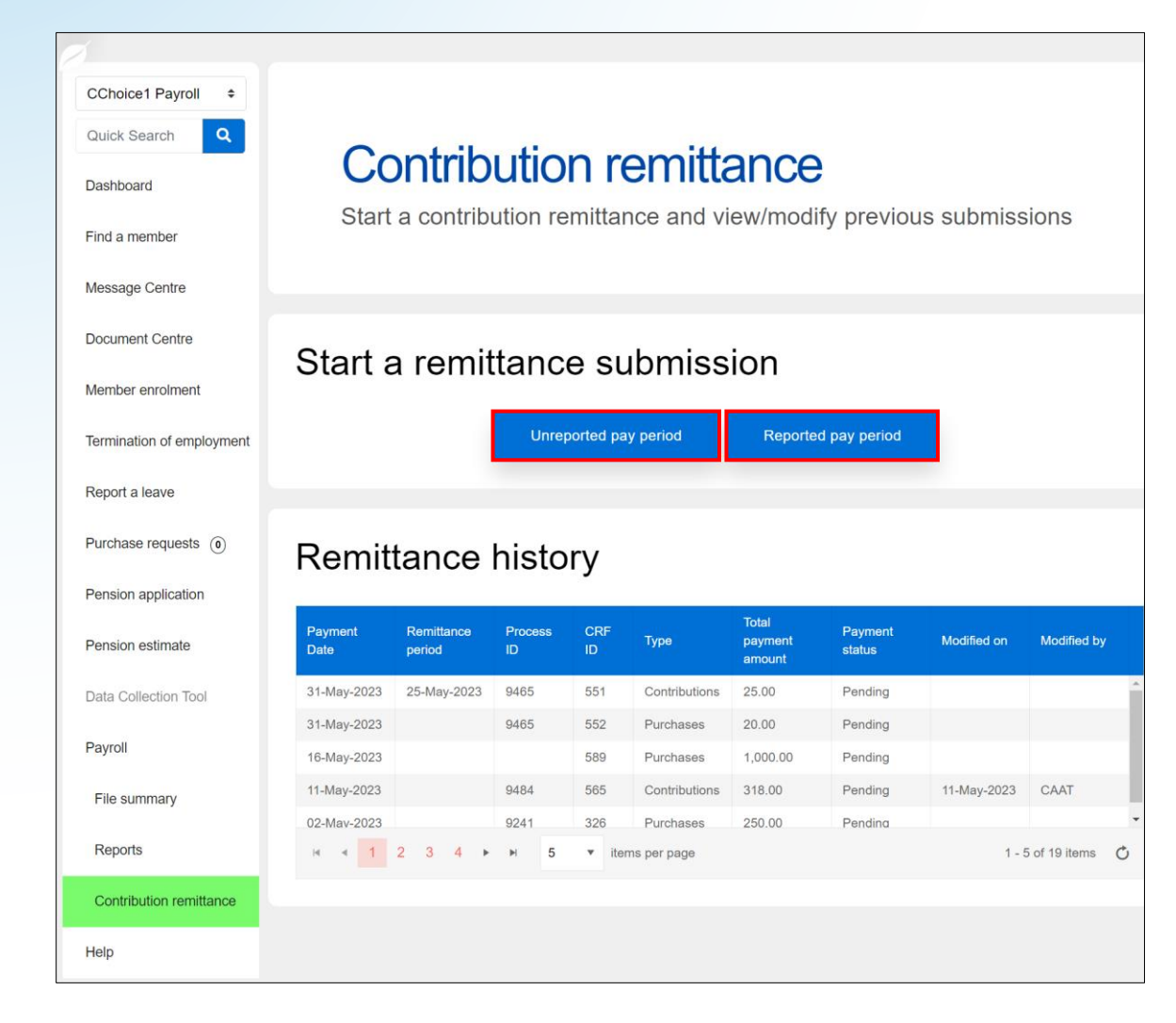

Start a remittance submission:

- Unreported pay period, or
- Reported pay period
- Remittance history shows 2023 pending and completed remittances

# Contribution remittance Steps 1 & 2

| CChoice1 Payroll ¢<br>Quick Search Q<br>Dashboard<br>Find a member |        | С         | on      | ntril      | bı       | uti      | or    | n remittance summary |
|--------------------------------------------------------------------|--------|-----------|---------|------------|----------|----------|-------|----------------------|
| Message Centre                                                     |        |           | Emį     | ployer:    | CCł      | noice1   | Payro | Employer number: 720 |
| Document Centre                                                    |        |           |         |            |          |          |       |                      |
| Member enrolment                                                   | Select | remittan  | ces yo  | ou will be | e repo   | orting   |       |                      |
| Termination of employment                                          |        | Payro     | ll cont | ributions  | 5        |          | Purcl | nases                |
| Report a leave                                                     |        |           |         |            |          |          |       |                      |
| Purchase requests ()                                               | Ren    | ittance p | period  |            |          |          |       |                      |
| Pension application                                                | þ      | -MMM-`    | YYYY    | ,          |          |          |       |                      |
| Pension estimate                                                   | •      |           | J       | lun 2023   | 3        |          | •     | Amount - RPP         |
| Data Collection Tool                                               | Su     | n Mon     | Tue     | Wed        | Thu<br>1 | Fri<br>2 | Sat   |                      |
| Payroll                                                            | 4      | 5         | 6       | 7          | 8        | 9        | 10    |                      |
| T ayroll                                                           | 11     | 12        | 13      | 14         | 15       | 16       | 17    |                      |
| File summary                                                       | 18     | 19        | 20      | 21         | 22       | 23       | 24    |                      |
| Reports                                                            | 25     | 26        | 27      | 28         | 29       | 30       |       |                      |

- Select the type of remittance: Payroll contributions and/or Purchases
- 2. Select the end-date of your Remittance period
  - This date should be the end of the pay period for which contributions are being remitted and **not** the date you are submitting the remittance information

# Contribution remittance Step 3

| 31-May-2023                   |              | ✓ |
|-------------------------------|--------------|---|
| Contribution type             | Amount - RPP |   |
| Member                        | \$345.00     |   |
| Employer                      | \$345.00     |   |
| Pregnancy/Parental - Member   |              |   |
| Pregnancy/Parental - Employer |              |   |
| DBplus LTD/WCB - Member       |              |   |
| Prolus I TD/WCB - Employer    |              |   |

- Enter the contribution remittance amount under
   Amount - RPP — both the
   Member amount and the
   Employer amount
- Ignore the sections for Pregnancy/Parental leave and for DBplus LTD/WCB

# Contribution remittance Optional Steps 4 to 7

| Do you have any outstanding invoices you would like to include?               |
|-------------------------------------------------------------------------------|
| YES O NO                                                                      |
| Do you have any balance due to CAAT from your annual reconciliation to remit? |
| O YES O NO                                                                    |
| Do you have any member contributions not previously reported to include?      |
| YES O NO                                                                      |
|                                                                               |
| Do you have a credit amount from your annual reconciliation to apply?         |
| YES O NO                                                                      |

If you wish, you can:

- 4. Pay any outstanding invoices
- 5. Pay any **balance due** from your annual reconciliation
- Include an amount if you have member contributions not previously reported (e.g., a missed contribution)
- 7. Apply a credit amount, if any

# Contribution remittance Step 8

| Member ID  | Purchase Type                                                                                                    |     | Amou   | nt     |      |
|------------|----------------------------------------------------------------------------------------------------|-----|--------|--------|------|
| 180759 🗸 🔍 | RPP Pre-Enrolment - Member                                                                                                    | ÷   | 250.00 | ~      | Ō    |
|            | RPP Pre-Enrolment - Member<br>RPP Pre-Enrolment - Employer<br>RPP Pregnancy/Parental - Member (Lump sum)<br>RPP Pregnancy/Parental - Employer (Lump sum)<br>RPP Statutory Leave of Absence - Member<br>RPP Statutory Leave of Absence - Employer<br>RPP Unpaid Leave of Absence - Member Pay all |     | I      | New er | ntry |
| Comments   |                                                                                                    |     |        |        |      |
|            |                                                                                                    |     |        |        |      |
|            | Purchases total                                                                                                    | 250 | 0.00   |        |      |

If you are also submitting contributions for a **pension purchase**:

- Search for the Member ID
- Select the Purchase Type
- Include the Amount
- Add Comments if you wish

# Contribution remittance Steps 9 to 12

| Payment date 31-May-2023                                                                                         | Total payment amount: \$940.00 |
|----------------------------------------------------------------------------------------------------|--------------------------------|
| Will you be submitting your remittance payment electronica <ul> <li>YES</li> <li>No, will send cheque</li> </ul> | ally?                          |
|                                                                                                    |                                |
| Employer authorizatio                                                                                            | n                              |
| Employer authorizatio                                                                                            | Date                           |
| Employer authorizatio                                                                                            | Date<br>25-May-2023            |

9. Confirm the **Payment date** 

#### 10. Select your payment method

- Electronic submission (EFT)
- Cheque
- 11. Complete the Employer authorization
- 12. Select Send to CAAT

## Contribution remittance Confirmation

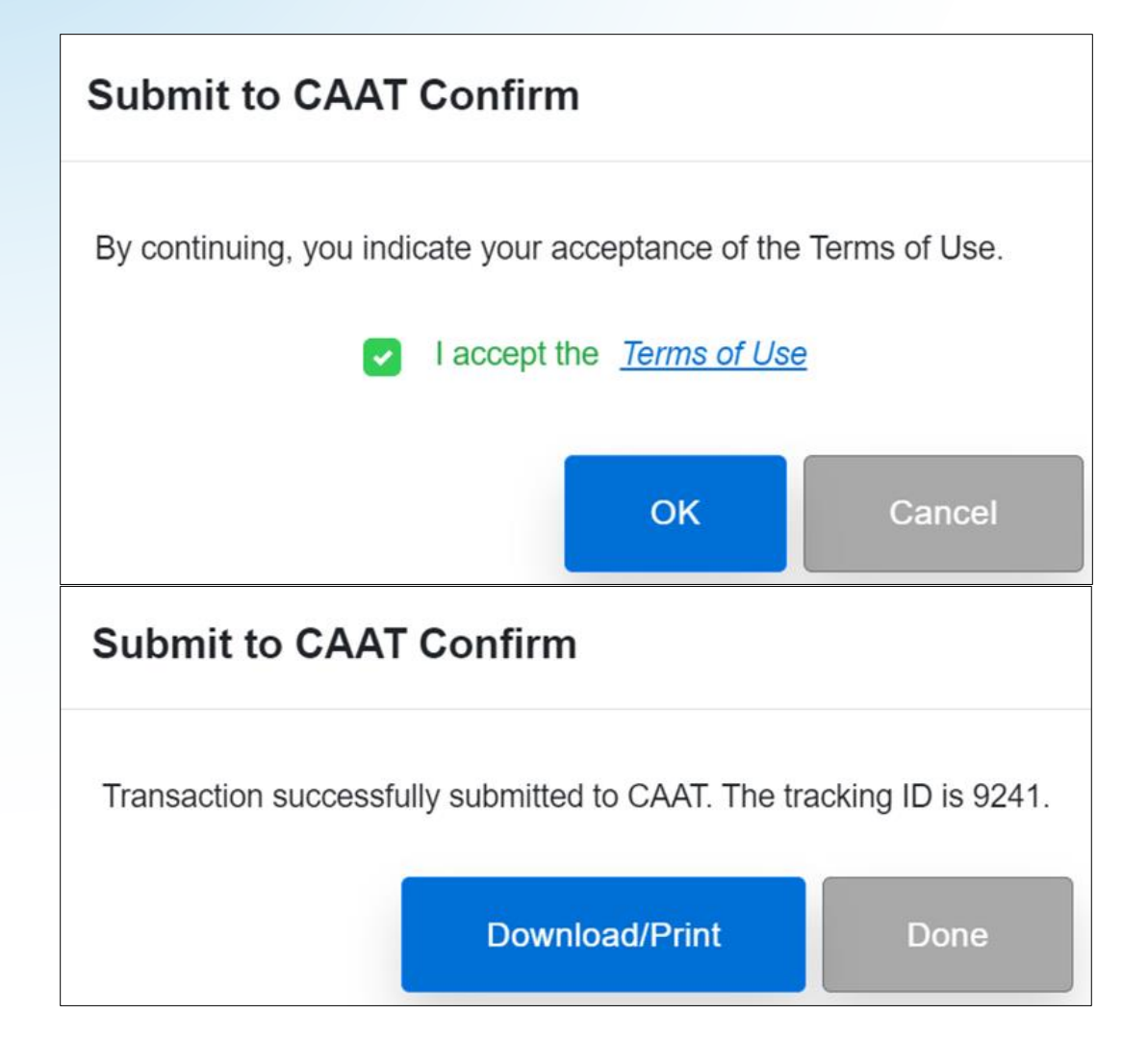

- Accept the Terms of Use
- Click OK
- Download/print if you wish, click Done

# Contribution remittance Payment by cheque

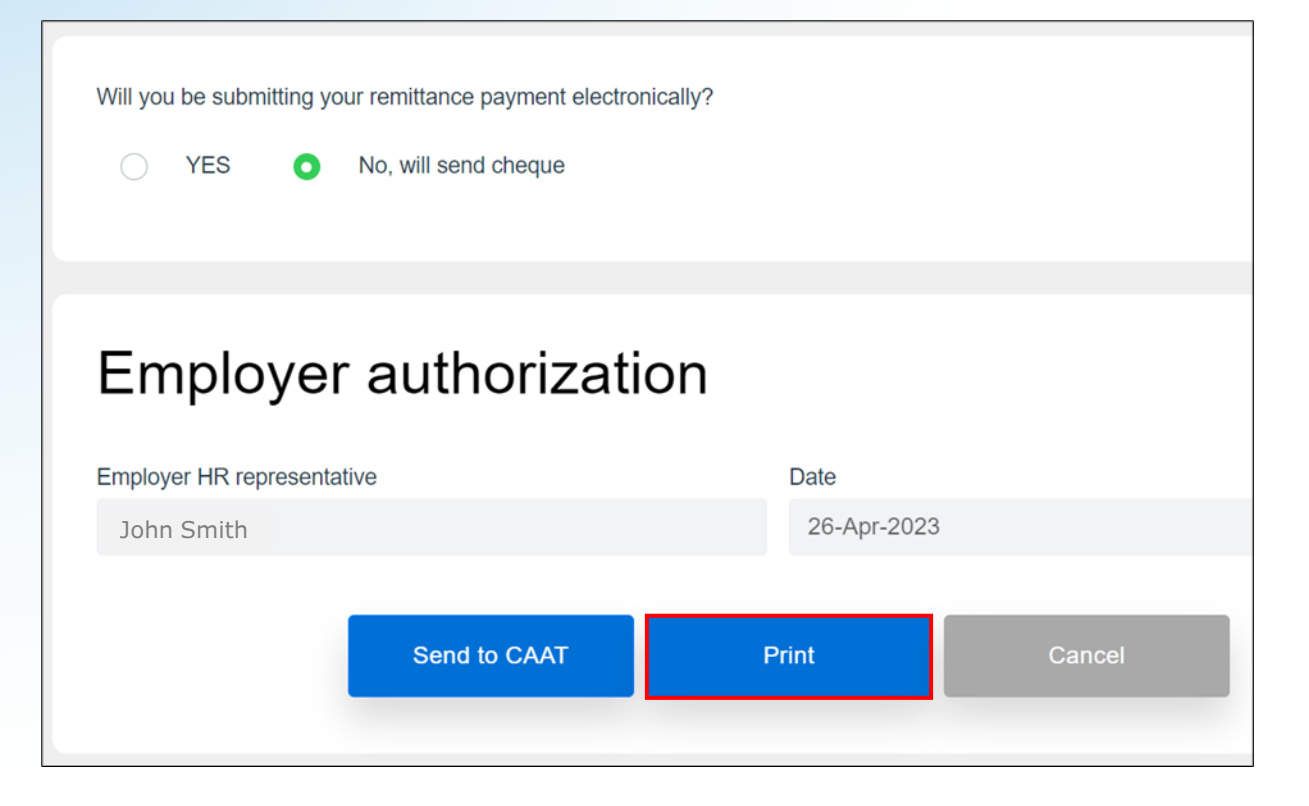

 If you select payment by cheque, be sure to print a copy of your remittance information, so you can include it along with your cheque

# Reported pay period

#### **Contribution remittance**

## Submission for a reported pay period

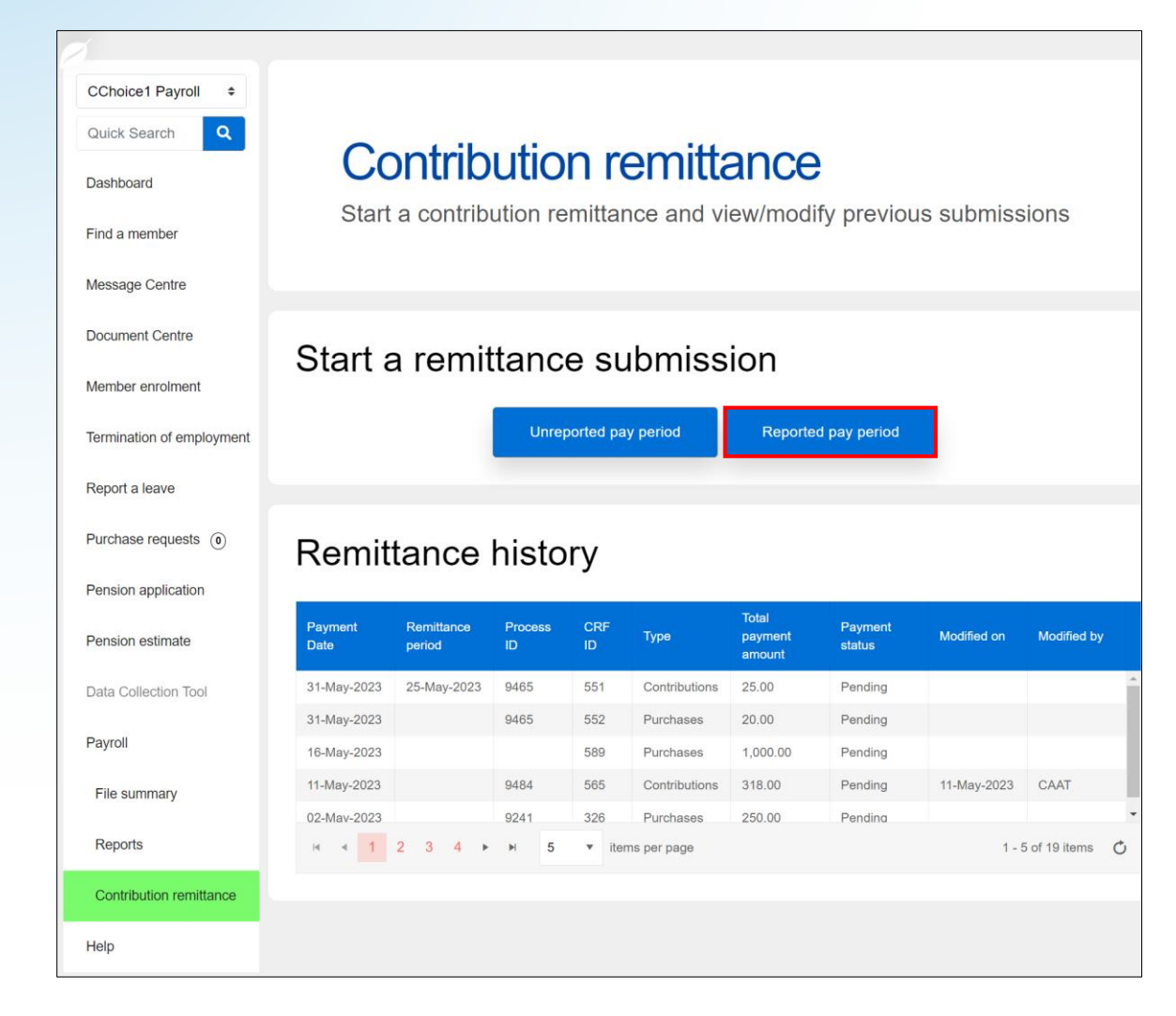

- Start a remittance submission if you have already posted your payroll file:
  - Select Reported pay period
- Button is enabled only if you have submitted and 100% posted your payroll file for the remittance period

## Contribution remittance Select the remittance period

| Rep         | orted pay period found                                                                       | ×  |
|-------------|----------------------------------------------------------------------------------------------|----|
| Sele<br>sum | ect the remittance period which you would like to submit a contribution remittance<br>nmary. |    |
|             | Remittance period                                                                            |    |
|             | 18-Feb-2023                                                                                  | ]  |
|             | 18-Mar-2023                                                                                  |    |
|             |                                                                                              |    |
|             | Can                                                                                          | el |

 Select the applicable remittance period to start your contribution remittance

## Data is pre-populated

|                                                                       | Employer: ABC Ent |   |
|-----------------------------------------------------------------------|-------------------|---|
| Select remittances you will be reporting Payroll contributions  Purce | chases            |   |
| Remittance period                                                     |                   |   |
| 18-Feb-2023                                                           |                   |   |
| Contribution type                                                     | Amount - RPP      |   |
| Member                                                                | 1,162.26          | ✓ |
| Employer                                                              | 1,162.26          | ✓ |
| Pregnancy/Parental - Member                                           |                   |   |
| Pregnancy/Parental - Employer                                         |                   |   |
| DBplus LTD/WCB - Member                                               |                   |   |
| DBplus LTD/WCB - Employer                                             |                   |   |

- Contribution amounts are pre-populated based on your PBR record for that period
- You can add purchases, if applicable

Payroll file summary pathway

#### **Contribution remittance**

## Submission for a reported pay period

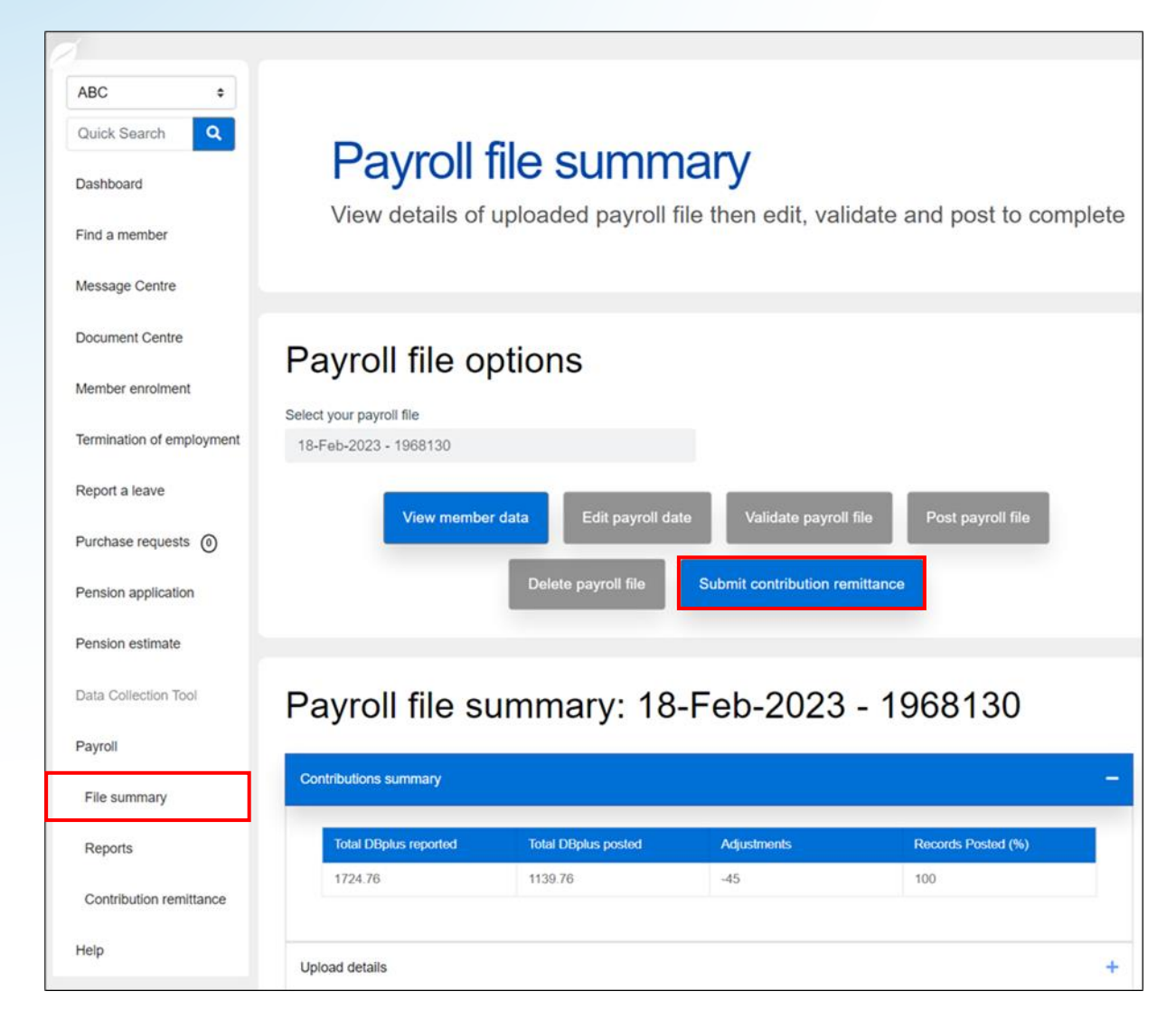

- To start a remittance submission if you have posted your payroll file:
  - Select File summary
- Submit contribution remittance button is enabled only if you have submitted and 100% posted your payroll file for the remittance period

# Revising a remittance

#### **Contribution remittance**

## Accessing submitted records

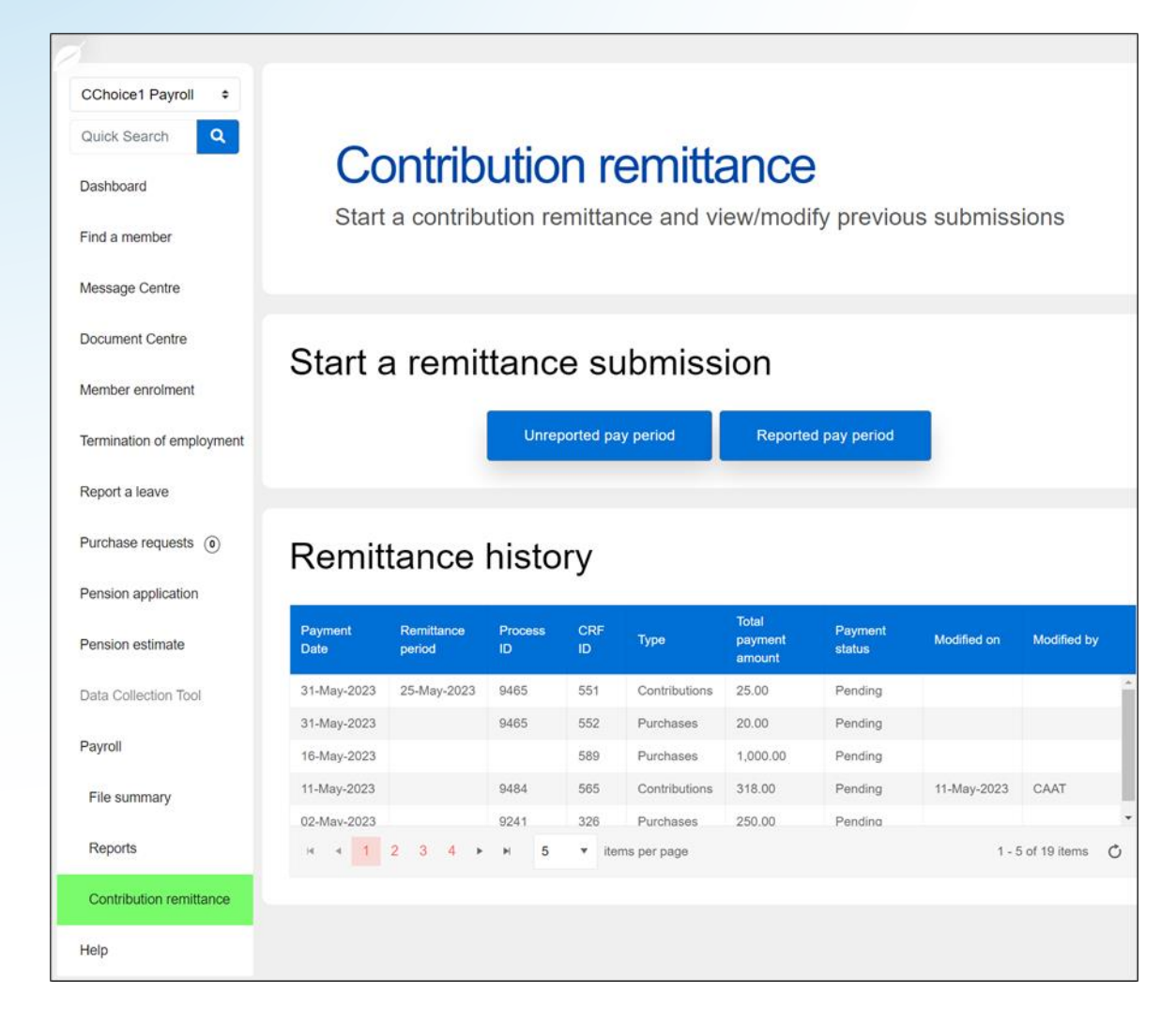

- Return to the Remittance history table
- Select any record to view it
- Submissions that combined payroll contributions and purchases will be shown as two separate records
- Select any Pending record to
  - Revise it, or
  - Delete it

## Contribution remittance Revising a record

|                                                               | Employer: CChoice1 Payroll |   |
|---------------------------------------------------------------|----------------------------|---|
|                                                               |                            |   |
| Iodify Information                                            |                            |   |
| Are you reporting a data change                               | ?                          |   |
| lodified Date                                                 | Modified By                |   |
| 03-Jun-2023                                                   | Bob Jones                  |   |
| elect remittances you will be reporting Payroll contributions | Purchases                  |   |
| Remittance period<br>31-May-2023                              |                            | ~ |
| Contribution type                                             | Amount - RPP               |   |
| Member                                                        | 220.00                     |   |
| Employer                                                      | 220.00                     |   |
| Pregnancy/Parental - Member                                   |                            |   |
| Pregnancy/Parental - Employer                                 |                            |   |
| DBplus LTD/WCB - Member                                       |                            |   |
| DBplus LTD/WCB - Employer                                     |                            |   |

- Click the check box "Are you reporting a data change?" in order to edit the form
- Indicate the Modified Date
- Include your name in Modified By
- The form will show the fields with checkmarks; click in a field to edit it

# Special situations

# Contribution remittance Outstanding invoices

| Do you have any outstanding invoices you we | ould like to include? |
|---------------------------------------------|-----------------------|
| O YES NO                                    |                       |
| Туре                                        | Amount - RPP          |
| Late contribution payment charge            | 100.00                |
|                                             |                       |

- You can pay any outstanding invoices, e.g.,
  - Late contribution payment charge
- Include the amount in the field

## Contribution remittance Balance due

| <ul> <li>Image: A start of the start of the start of</li></ul> |
|----------------------------------------------------------------------------------------------------|
|                                                                                                    |
|                                                                                                    |
|                                                                                                    |
| <ul> <li>Image: A start of the start of the start of</li></ul> |
|                                                                                                    |
|                                                                                                    |
|                                                                                                    |

- If there is a balance due to CAAT from your annual reconciliation, it can be included
  - Select the year
  - Include the amount
  - Add comments (optional)

## Contribution remittance Credit amount

| YES (    | ) NO     |                                     |  |
|----------|----------|-------------------------------------|--|
| Туре     | Year     | Amount - RPP                        |  |
| Member   | 2022 🗸 🕈 | (101.00)<br>Comments<br>Credit owed |  |
| Employer | 2022 🗸 🕈 | (101.00)                            |  |

- You can apply a credit amount from your annual reconciliation, if applicable
  - Select the year
  - Enter the amount(s) for Member and Employer, as applicable
  - Add comments (optional)

### Contribution remittance Update your payment and submit it

| Payment date                                                                             | Total payment amount: \$1,150.00 |
|------------------------------------------------------------------------------------------|----------------------------------|
| Will you be submitting your remittance payment electronically?  YES No, will send cheque |                                  |
|                                                                                          |                                  |
| Employer authorization                                                                   |                                  |
| Employer authorization                                                                   | Date                             |
| Employer authorization<br>Employer HR representative<br>Bob Jones                        | <b>Date</b><br>03-Jun-2023       |

- 9. Confirm the Payment date
- 10. Select your payment method
  - Electronic submission (EFT)
  - Cheque
- 11. Complete the Employer authorization
- 12. Select Send to CAAT

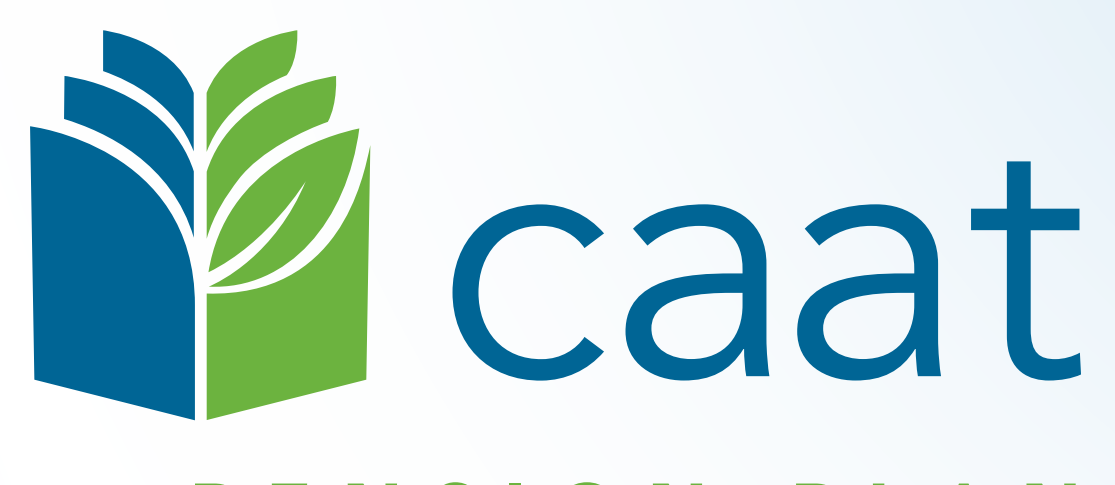

#### PENSION PLAN